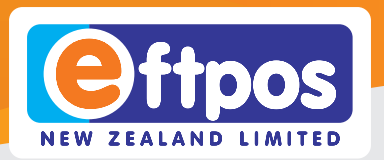

## Carbon Mobile 5 Quick Start Guide

0800 EFTPOS | www.support.eftpos.co.nz

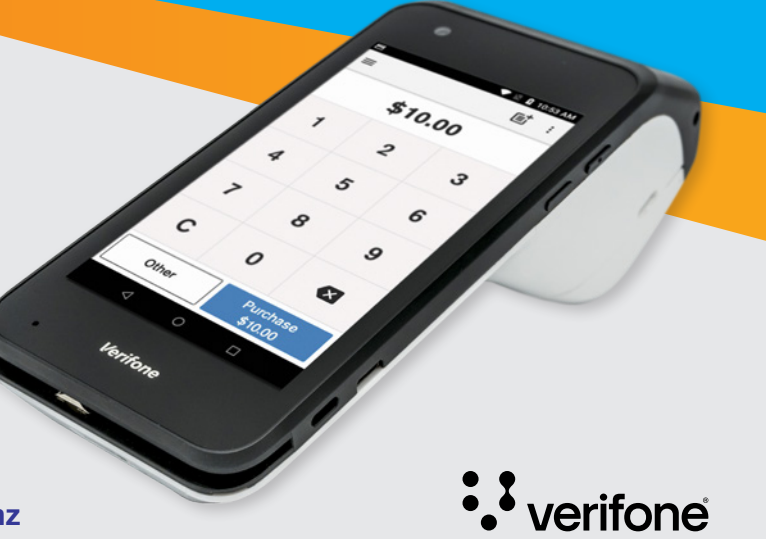

## **Getting started**

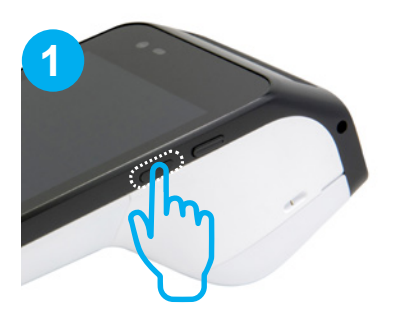

**Turn your device on** Press and hold the power button

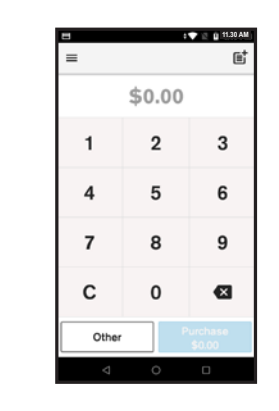

#### **Device will power up**

2

Your terminal will start up and load the Payment screen. If your device connects via mobile data with a SIM, you're good to go! You can start processing transactions. If not, you will need to connect your device to Wi-Fi

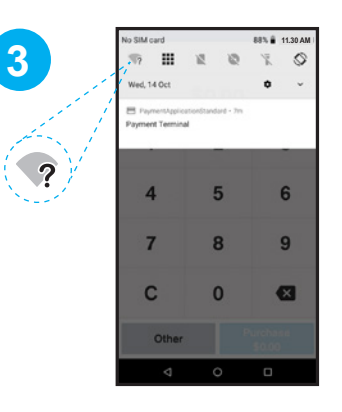

#### **Connect to Wi-Fi**

Swipe down from the Notification bar at the top of the screen and tap and hold the Wi-Fi icon

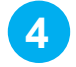

| -    |                   | 11.30 Mill |  |
|------|-------------------|------------|--|
| Wi-F | Wi-Fi             |            |  |
|      | On                |            |  |
| •    | vodafoneBC230E    | â          |  |
| ٠    | vodafone57028A-5  | â          |  |
| Ŧ    | WPA2AES-5G        | 8          |  |
| Ŧ    | SPARK-B315-B1CF   | Ĥ          |  |
| Ŧ    | SPARK-IZ          | ê          |  |
| +    | Add network       |            |  |
|      | Wi-Fi preferences |            |  |
|      | < 0               |            |  |

#### **Find your network**

Select your network from the available networks list

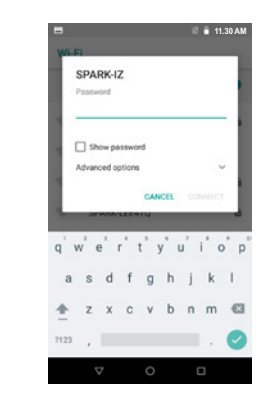

#### Enter your password

5

Enter your Wi-Fi password and tap 'CONNECT'. Press the O button in the bottom Navigation bar to navigate back to the Payment screen

# Set up your passcodes

For your security, the refund functionality on your CM5 is protected by passcodes. To set up your passcodes, call our Technical Helpdesk on 0800 EFTPOS (0800 338 767, option 2).

**NOTE**: You must be the listed authority on your Eftpos NZ account to set up passcodes.

## **Process a transaction**

|                        | 8        |         | 11.30 AM           |          |
|------------------------|----------|---------|--------------------|----------|
| -                      | =        |         | ≣i :               |          |
|                        | \$10.00  |         |                    |          |
|                        | 1        | 2       | 3                  |          |
|                        | 4        | 5       | 6                  |          |
|                        | 7        | 8       | 9                  |          |
|                        | с        | 0       | ⊠                  |          |
|                        | Other    | P       | urchase<br>\$10.00 |          |
|                        |          |         |                    |          |
| Enter the              | e purch  | iase ar | nount              |          |
| and sele               | ect Pure | cnase   |                    |          |
| Γ <mark>ΙΡ:</mark> Υοι | u can ta | ap on t | he 🗐               | icon and |
| add a re               | ference  | e to vo | ur tran            | saction  |

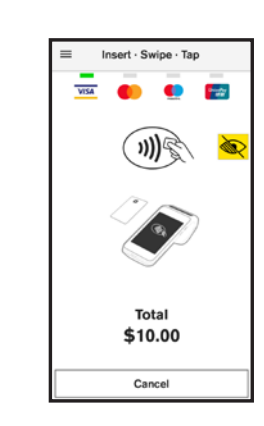

2

Your customer taps, inserts or swipes their card or mobile wallet and enters their PIN if prompted

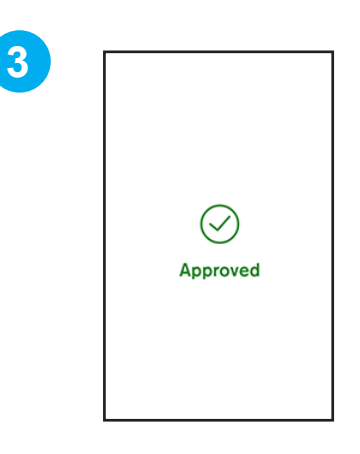

#### Terminal will display Approved or Declined

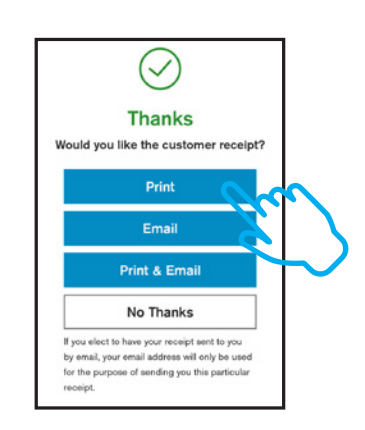

4

Customer selects how they would like to receive their receipt. Learn more at *eftpos.co.nz/android-receipts* 

### **Need help?**

Get step-by-step instructions for using your new terminal at

support.eftpos.co.nz

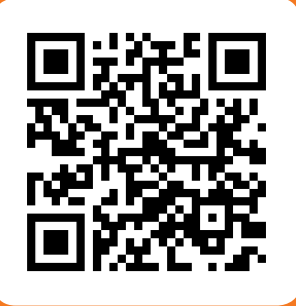

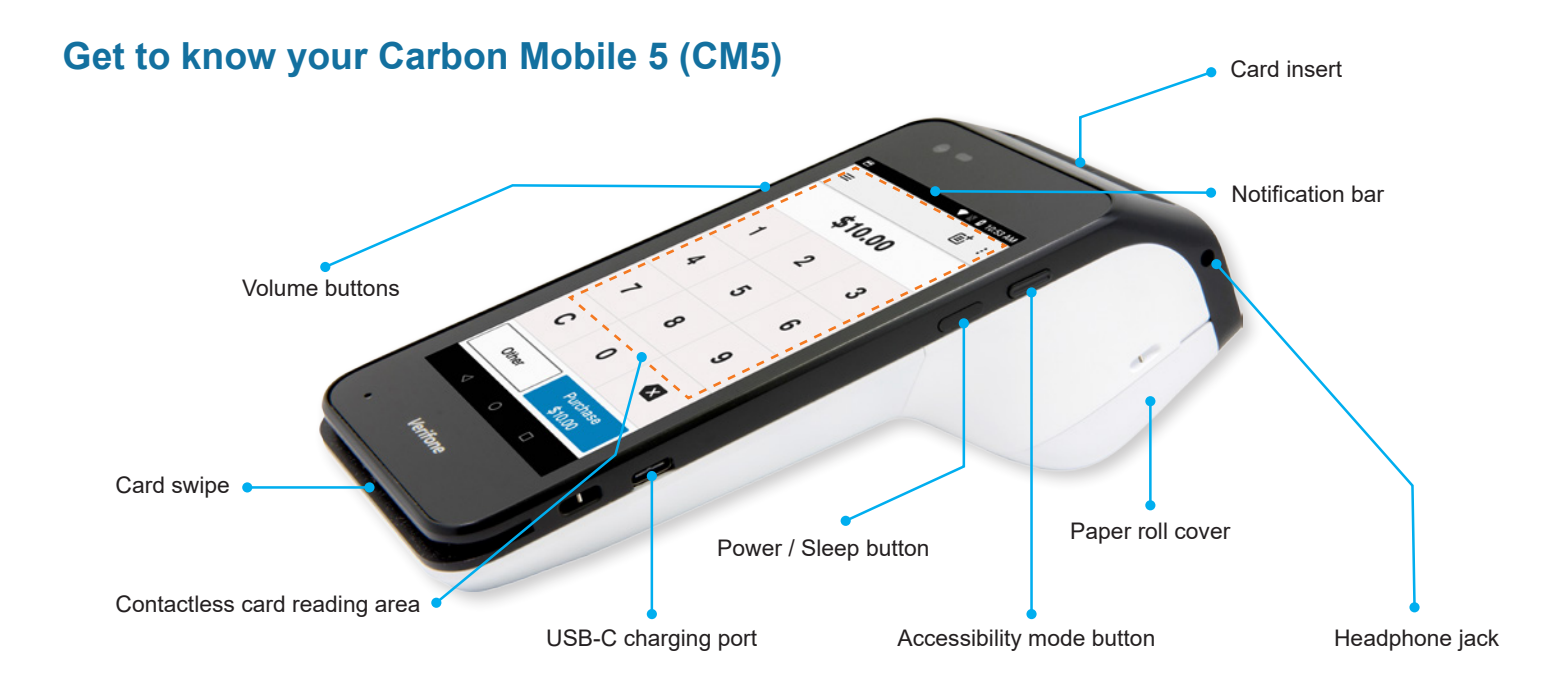

## Wake the CM5

To save power, your CM5 goes into sleep mode when you are not using it.

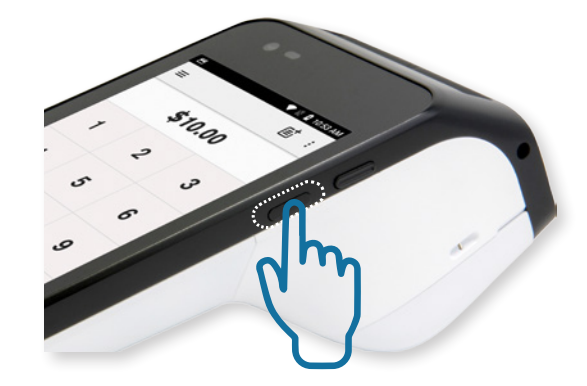

To wake the CM5 Press Power button

## Icons on the CM5

The Notification bar at the top of the screen displays status icons on the right side and notification alerts on the left. Swipe down from the Notification bar to see notification cards and the Quick Settings panel.

#### **STATUS ICONS**

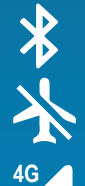

Bluetooth

Aeroplane mode

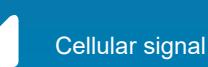

Wi-Fi

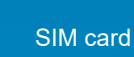

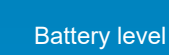

Battery charging

#### **NOTIFICATION ICONS**

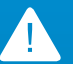

Warning / attention

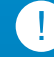

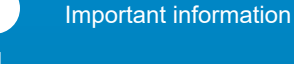

Download / update in-progress

#### QUICK SETTINGS ICONS

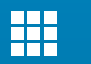

R

App launcher

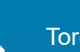

Torch

Auto rotate

Edit Settinas

#### **NAVIGATION KEYS**

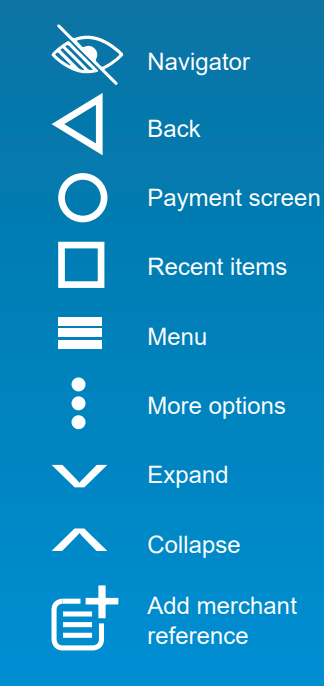

## Changing your paper roll

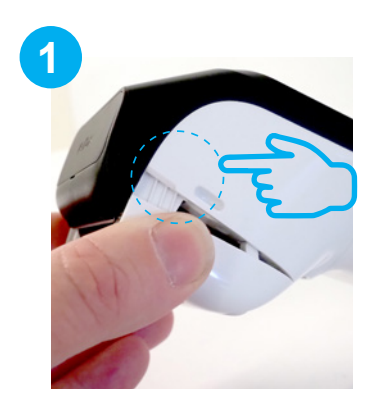

Open paper roll cover as shown above. There are small slots to aid opening if required

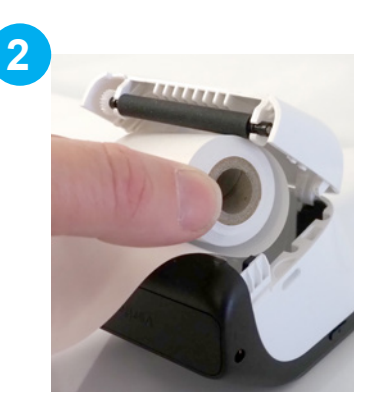

Remove used paper roll. Insert new roll so the paper feeds from the top, leaving a length of paper sticking out of the terminal

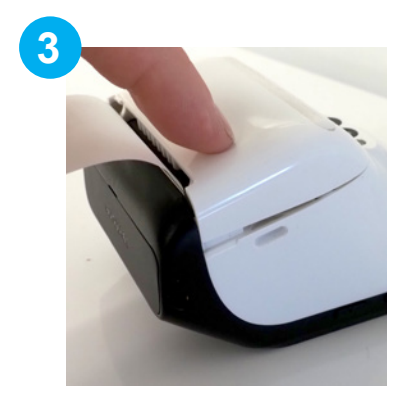

Close the printer door, pressing down gently until it clicks shut

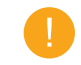

Order more paper rolls online at eftpos.co.nz/cm5-paper

## **Charging the Carbon Mobile 5**

#### Using the Charging Base

- Plug the power cable into the port on the side of the CM5 charging base
- Plug the power cable into a wall socket
- Place the CM5 on the charging base
- Look for this icon 💈 to make sure your CM5 is charging

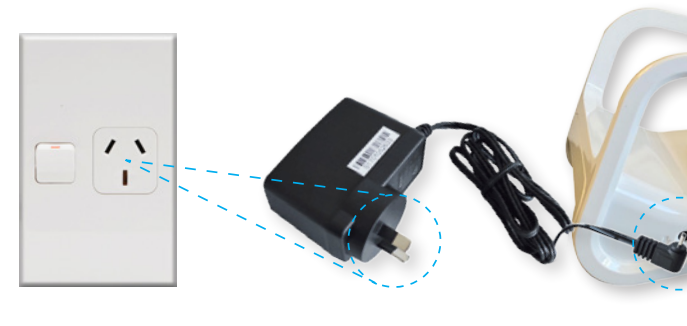

## **Charging the Carbon Mobile 5**

#### Using the USB Adapter

- Insert USB cable into plug adapter
- Insert USB adapter into wall socket
- Insert USB-C end into the USB-C charging port
- Look for this icon 2 to make sure your CM5 is charging

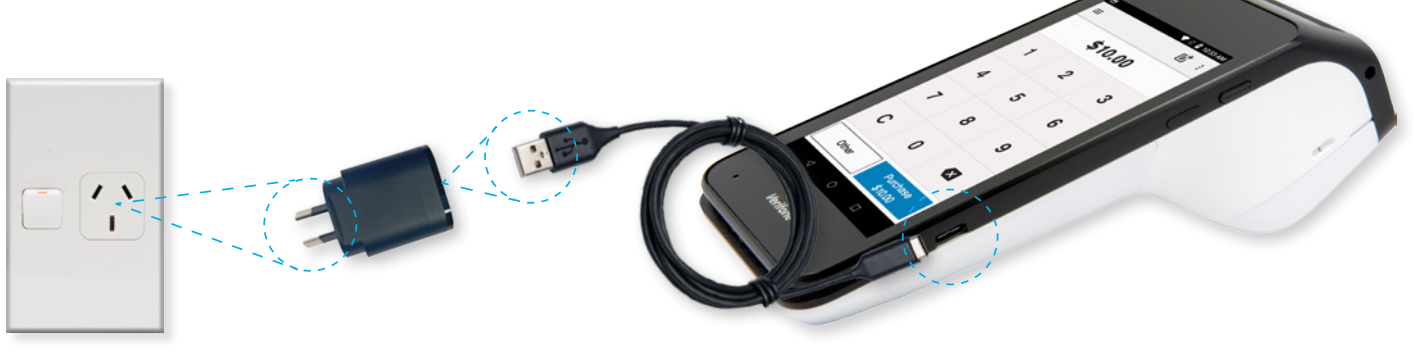

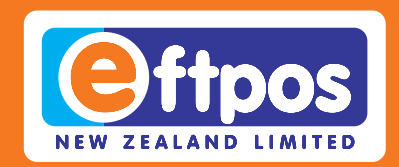

## If you have any questions we are here to help. Call us on **0800 EFTPOS**, or visit **support.eftpos.co.nz**

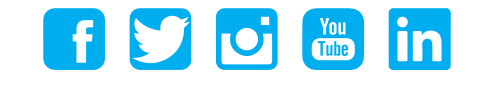

0800 EFTPOS | 0800 338 767 | www.eftpos.co.nz

EFTPOS New Zealand Limited is a Verifone Company